Anlage 05 Handbuch

# Baulogistik – Online – Avisierungs Programm

Ed Züblin AG Stand: 29.06.2018

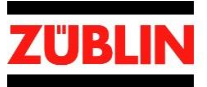

# 1 Inhaltsverzeichnis

| 1 | Inha | altsverzeichnis                | 2  |
|---|------|--------------------------------|----|
| 2 | Vor  | bemerkungen                    | 3  |
| 3 | Sch  | ritte als Auftragnehmer Gewerk | 3  |
|   | 3.1  | Checkliste vor erst Anmeldung  | .3 |
|   | 3.2  | Einmalige Registrierung        | .4 |
|   | 3.3  | Mitarbeiter einladen           | .8 |
|   | 3.4  | Buchungen erstellen            | .8 |

# 2 Vorbemerkungen

Ziel des Baulogistik – Online – Avisierungs Programmes ist es die baulogistischen Prozesse effizient zu steuern. Es ist möglich alle eingehenden und ausgehenden Lieferungen sowie internen Transporte zu koordinieren. Jeder am Bau beteiligte Akteur hat die Möglichkeit sich einen Überblick darüber zu verschaffen welche Kapazitäten auf der Baustelle frei sind. Zudem erhalten die ausführenden Firmen zusätzlich aktuelle Informationen über die Liefersituation auf der Baustelle und Ihrer Entladestellen.

# 3 Schritte als Auftragnehmer Gewerk

### 3.1 Checkliste vor Erst-Anmeldung

- Sie haben von ihrem Projektpartner / Auftraggeber die Aufforderung bekommen, BOA als Online Avisierungsplattform für das Projekt zu nutzen
- Sie haben von ihrem Projektpartner / Auftraggeber eine projektspezifische Internetadresse für die Registrierung erhalten
- Sie haben einen funktionierenden Internetanschluss
- Sie benutzen einen aktuellen Browser (Firefox, Chrome, Internet Explorer 9 oder größer, Safari)

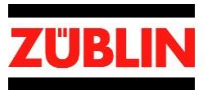

## 3.2 Einmalige Registrierung

Falls sich schon ein Mitarbeiter Ihrer Firma für das Projekt registriert hat, nutzen Sie bitte die Möglichkeit sich einladen zu lassen, damit Sie eindeutig Ihrer Firma zugeordnet werden.

1. Anlegen der Zugangsdaten, wie Benutzername, Passwort und e-mail. Über Button "Weiter" geht es in der Registrierung weiter.

| Einmalige                                                   | Registrie          | rung                             |                                                                                                    |                              |  |
|-------------------------------------------------------------|--------------------|----------------------------------|----------------------------------------------------------------------------------------------------|------------------------------|--|
|                                                             |                    |                                  | Schritt 1 / 4- Zugangsdaten                                                                                                    |                              |  |
| Registrierung                                               | Demoprojekt - Baus | tello                            | Legen Sie hier Ihre Zuga                                                                                                    | angsdaten an.                |  |
| Zugangsdaten Kontakt                                        | daten Firmendaten  | Fertig                           | Achtung!<br>Falls sich schon ein Mitarbeiler Ihrer Firma für das Projekt                                                            |                              |  |
| Pflichtfelder sind mit * gekennzeichr<br>Registrieren als * | Lieferant          | •                                | registriert hat, nutzen Sie bitte die Möglichkeit sich einladen<br>zu lassen, damit Sie eindeutig Ihrer Firma zugeordnet<br>werden. |                              |  |
| Benutzername *                                              | Benutzername       |                                  | Projekt Demoprojekt - Baustellen<br>Mandant crowdhouse GmbH                                                                         |                              |  |
| E-Mail *                                                    | E-Mail             |                                  |                                                                                                    |                              |  |
| Passwort Wdh. *                                             | Passwort Wdh.      |                                  |                                                                                                    | Notieren Sie sich Ihre       |  |
| Sicherheitsfrage *                                          | Sicherheitsfrage   |                                  |                                                                                                    | Zugangsdaten!                |  |
| Sicherheitsantwort *                                        | Sicherheitsantwort |                                  |                                                                                                    | Weiter zum nächsten Schritt. |  |
| Projektsprache *                                            | deutsch            | •                                |                                                                                                    |                              |  |
|                                                             |                    | Weiter >                         |                                                                                                    |                              |  |
|                                                             |                    | xitavis © crowdhouse GmbH 2012 - | 2015 Hilfe   Impressum                                                                                                    | 1                            |  |

2. Anlegen der Kontaktdaten, der Firmenkontaktperson. Über Button "Weiter" geht es in der Registrierung weiter.

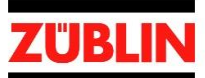

| Einmalige                                               | Registrierung            | Schritt 2 / 4 - Kontaktdaten                                                                                                    |  |  |
|---------------------------------------------------------|--------------------------|----------------------------------------------------------------------------------------------------|--|--|
|                                                         | )                        | Ibre nersönlichen Angeben für die                                                                                                    |  |  |
| Registrierung D                                         | )emoprojekt - Baustellen | projektinterne Kommunikation.                                                                                                    |  |  |
| Zugangsdaten Kontakt                                    | daten Firmendaten Fertig | Achtung!<br>Falls sich schon ein Mitarbeiter ihrer Firma für das Projekt<br>registriert hat, nutzen Sie bitte die Möglichkeit sich einladen |  |  |
| Pflichtfelder sind mit * gekennzeichn<br>Anrede / Titel | Herr Tite!               | zu lassen, damit Sie eindeutig Ihrer Firma zugeordnet<br>werden.                                                                            |  |  |
| Vorname *                                               | Morname                  | Projekt Demoprojekt - Baustellen                                                                                                    |  |  |
| Nachname *                                              | Nachname                 | Mandant crowdnouse GmbH                                                                                                    |  |  |
| Telefon *                                               | Telefon                  |                                                                                                    |  |  |
| Mobil                                                   | Mobil                    |                                                                                                    |  |  |
| Fax                                                     | Fax                      |                                                                                                    |  |  |
| Zurück                                                  | Weiter >                 |                                                                                                    |  |  |

3. Anlegen der Firmendaten, Über der Button "Absenden" wird die Registrierung beendet, Sie erhalten eine Registrieungsmail.

| Temo City     Temperature       Registrierung     Demoprojekt - Baustellen                        | Ihre Buchungen werden Ihrer Firma<br>zugeordnet und können von weiteren<br>Benutzern dieser Firma eingesehen<br>werden.                                                                                         |
|---------------------------------------------------------------------------------------------------|----------------------------------------------------------------------------------------------------|
| Zugangsdaten Kontaktdaten Firmendaten Fertig<br>Pilchtleider sind mit * gekennzeichnet<br>Firma * | Achtung!<br>Falls sich schon ein Mitarbeiter ihrer Firma für das Projekt<br>registriert hat, nutzen Sie bitte die Möglichkeit sich einladen<br>zu lassen, damit Sie eindeutig Ihrer Firma zugeordnet<br>werden. |
| Strasse / Hausnr.     Hausnr.       PLZ / Ort     PLZ                                             | Projekt Demoprojekt - Baustellen<br>Mandant crowdhouse GmbH                                                                                                    |
| Land * Deutschland • • Firma ist zusätzlich auch                                                  | Absenden der Registrierung<br>Sie erhalten eine                                                                                                    |

4. Bestätigen der Registrierung, in dem Sie dem Link in der empfangenen E-mail folgen

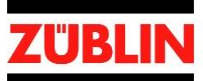

## **Einmalige Registrierung**

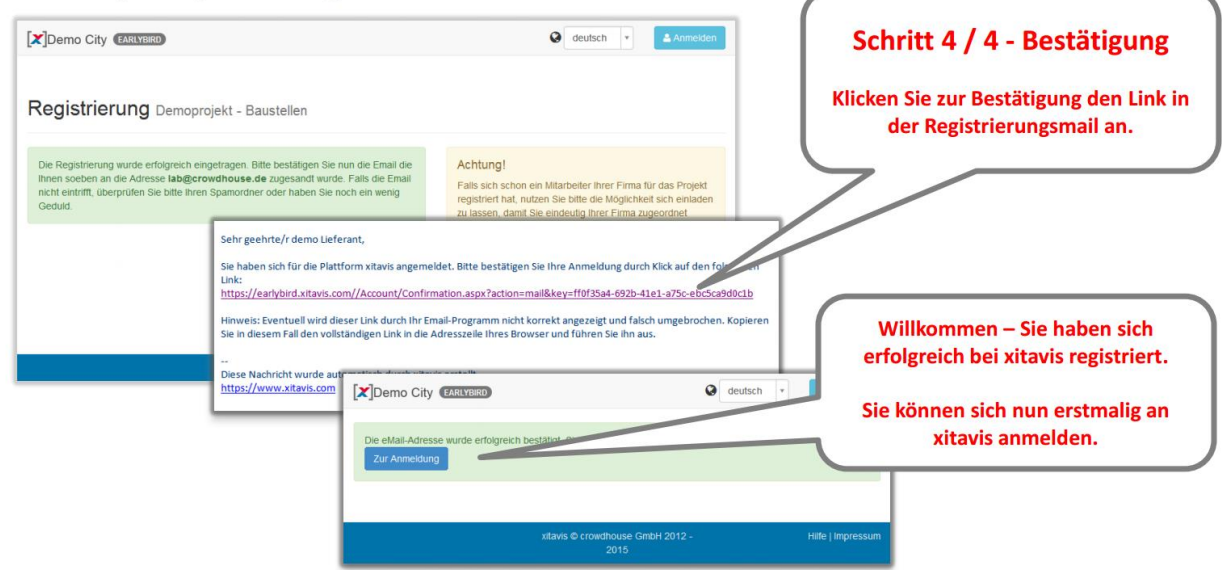

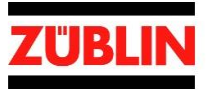

5. Über Anmelden gelangen Sie zum Anmeldefenster und können sich mit Ihrem Benutzername und Ihrem Passwort für Ihr Projekt anmelden.

| Anmeldung                                                                                                    |                            |                   |    |                                                                                                    |  |
|----------------------------------------------------------------------------------------------------|----------------------------|-------------------|----|----------------------------------------------------------------------------------------------------|--|
|                                                                                                    |                            | deutsch 💌         |    |                                                                                                    |  |
| Contine Avisierung für Bauste<br>Contine Avisierung für Bauste<br>Contine<br>Contine<br>Anmel<br>Demo Ba<br>Demo Ba<br>Demo Ba<br>Demo Ba<br>Demo Ba<br>Demo Ba<br>Demo Ba<br>Demo Ba<br>Demo Ba | Ilen, Häfen und Lieferhöfe |                   | Mi | xitavis Anmeldung<br>t Benutzername und Passwort<br>anmelden<br>und am Projekt gemäß der<br>Berechtigungen teilnehmen. |  |
| xitavis © crowdhou<br>201                                                                                                    | se GmbH 2012 -<br>5        | Hilfe   Impressum |    |                                                                                                    |  |

6. Auf dem Dashboard werden die aktuellen Informationen für Sie bereitgestellt.

| Dashboard                                                                                       | Buchungan Y Hothbau 1 V 🕨 🕨 Q 🗃 - 🕢 - 🎍 -                                                                                                    | Das Xitavis Dashboard stellt für<br>Sie die aktuellen                |
|-------------------------------------------------------------------------------------------------|----------------------------------------------------------------------------------------------------|----------------------------------------------------------------------|
| Dashboard Dash     Achtungt Auf diesem Earlybird Server hat                                     | emo Lieferant (X) Xitavis<br>ben Sie Zugang zu exklusiven Vorschauversionen von xitavis. Damit erhalten Sie Einblick in aktuelle Entericklungen. Wir freuen uns auf ihr Feedback                                                                                                    | Projektinformationen bereit<br>und bietet den Schnellzugriff auf die |
| Freitag<br>11.03.2016                                                                           | Architensport     Ar Massentransport     Ar Serientransport     Ar Baugerätebuchung     Arveiteren Mitarbeiter einladen                                                                                                    | wichtigsten Funktionen                                               |
| Projekt  Total City Demo - Baustelle L  Pomo - Baustelle L  Pomo - Informaniogo crowdhouse GmbH | BecknageNV Zeit Firma Ladegut<br>160315.002 15:03 10:00 Liefer AG Plastersteine Details<br>160315.002 15:03 10:15 Liefer AG Details<br><a href="https://www.communication.com">https://www.communication.com</a><br>160315.002 15:03 10:15 Liefer AG Details<br><a href="https://www.communication.com">https://www.communication.com</a><br>160315.002 15:03 10:15 Liefer AG Details<br><a href="https://www.communication.com">https://www.communication.com</a><br>160315.002 15:03 10:15 Liefer AG Details<br><a href="https://www.communication.com">https://www.communication.com</a><br>160315.002 15:03 10:15 Liefer AG Details<br><a href="https://www.communication.com">https://www.communication.com</a><br>160315.002 15:03 10:15 Liefer AG Details<br><a href="https://www.communication.com">https://www.communication.com</a><br>160315.002 15:03 10:15 Liefer AG Details<br><a a="" href="https://www.com" www.com"="" www.com<=""><br/>160315.002 15:03 10:15 Liefer AG Details<br/><a a="" href="https://www.com" www.com<=""><br/>160315.002 15:03 10:15 Liefer AG Details<br/><a a="" href="https://www.com" www.com<=""><br/>160315.002 15:03 10:15 Liefer AG Details<br/><a a="" href="https://www.com" www.com<=""><br/>160315.002 15:03 10:15 Liefer AG Details<br/><a a="" href="https://www.com" www.com<=""><br/>160315.002 15:03 10:15 Liefer AG Details<br/><a a="" href="https://www.com" www.com<=""><br/>160315.002 15:03 10:15 Liefer AG Details<br/><a a="" href="https://www.com" www.com<=""><br/>160315.002 15:03 10:15 Liefer AG Details<br/>160315.002 15:03 10:15 Liefer AG Details</a></a></a></a></a></a></a> | relevanten Projektunterlagen werden                                  |
| € Kontakt                                                                                       | Routenstatus     Route Auslastung     Anue Nord (0() / 20.00     Route Sid (0() / 10.00     Link     ADAC Staumeldungen                                                                                                    | inen zum Download bereitgestellt.                                    |
|                                                                                                 | xitart)* - © crowdhouse GmbH 2012 - 2016 Hitle   Kontakt   Impressum   Datenschutz                                                                                                    |                                                                      |

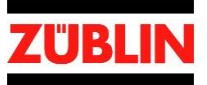

#### 3.3 Mitarbeiter einladen

Über "weitere Mitarbeiter einladen" können Mitarbeiter die zu Ihrer Firma gehören eingeladen werden. Geben Sie dazu die e-mailadresse Ihres Mitarbeiters ein. Dieser erhält eine Einladung per e-mail und kann sich darüber Registrieren ohne die Firmendaten ein zu geben. Es ist sinnvoll für Sie unter einer Firma registriert zu sein, damit Sie die für Ihre Firma gebuchten Buchungen sehen.

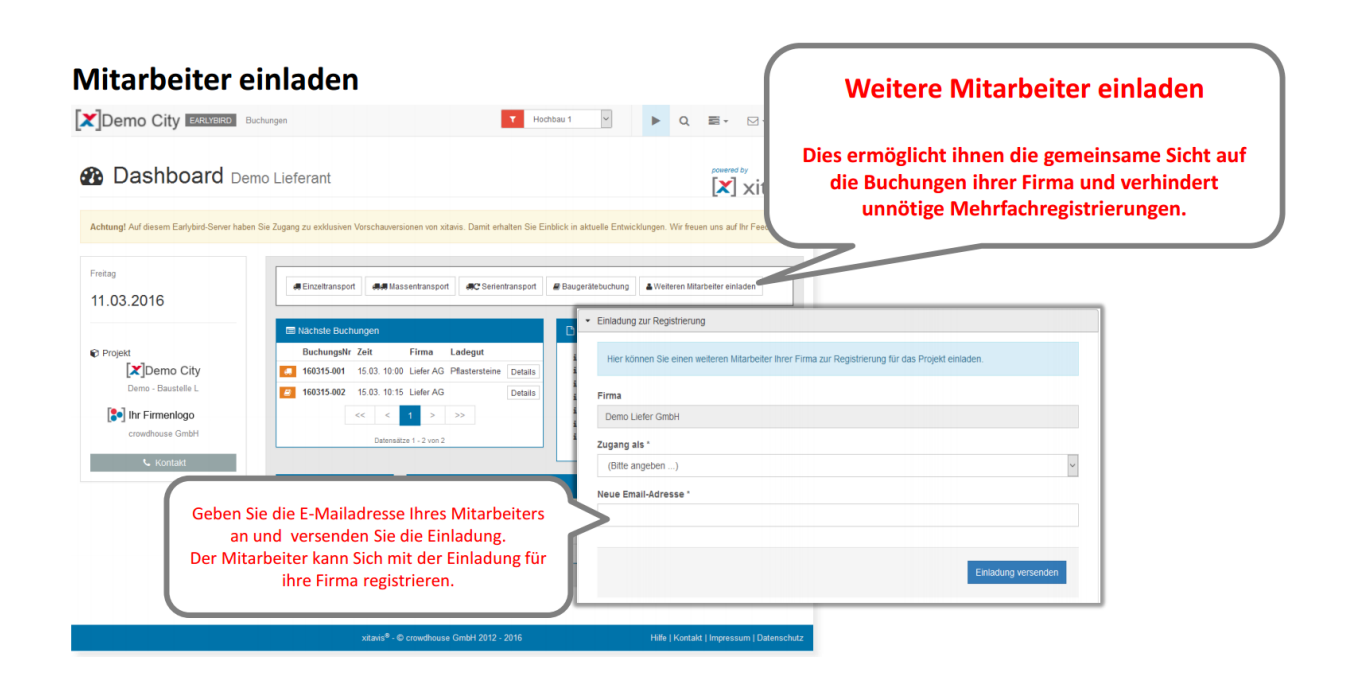

### 3.4 Buchungen erstellen

Über die Button "Einzeltransport", "Massentransport", "Serientransport" oder "Baugerätebuchung" können Buchungen erstellt werden.

- Einzeltransporte sind alle Transporte zum und vom Baufeld weg, die mit einem Lieferfahrzeug erledigt sind (Normaltransport)
- Massentransporte sind Transporte die mit Mehreren Lieferfahrzeugen erfolgen, wie zum Beispiel Betonagen.
- Serientransporte sind Transporte wobei jeder Lieferung ein Lieferfahrzeug kommt, jedoch nicht nur einmal sondern immer zu an einem bestimmten Tag zu einem bestimmten Termin, wie zum Beispiel das Abholen von Entsorgungscontainern.
- Baugerätebuchungen sind Buchungen, die keine Lieferung betreffen sondern Geräte welche für Transporte innerhalb des Baufeldes benötigt werden.

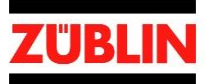

#### **Buchungen erstellen**

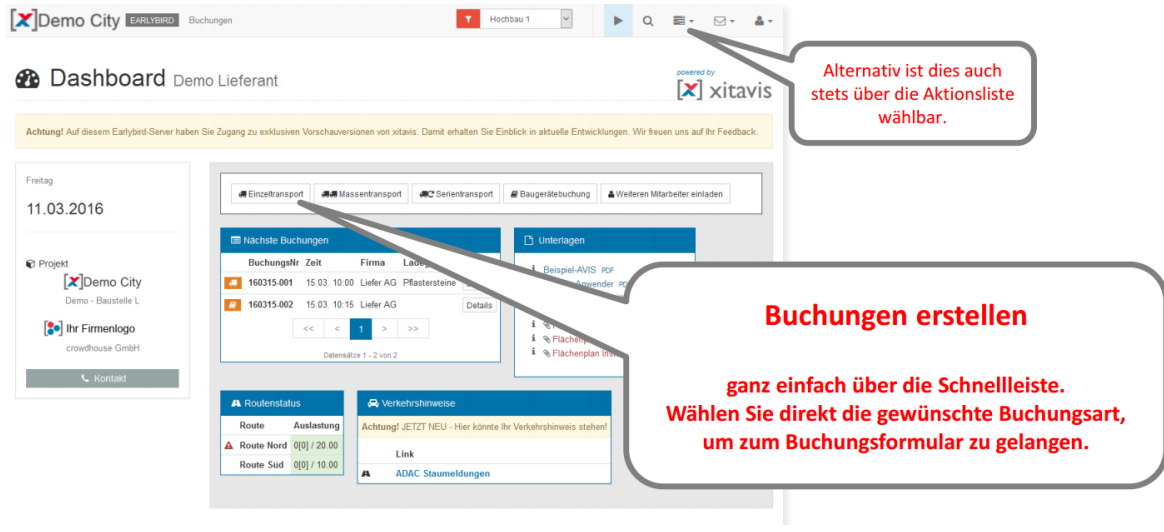

Buchung erstellen

- 1. Buchungskriterien ausfüllen bzw. auswählen, über Button "Buchungsobjekte und Zeitfenster auswählen" weiter gehen
- 2. Durch Anklicken im Kalender bei der gewünschten Ressource das passende Zeitfenster auswählen. Ggf. muss zuerst eine Route ausgewählt werden und es wird abgefragt ob zusätzlich ein gerät gebucht werden soll
  - a. Freie Zeiträume sind weiß dargestellt (es kann ausgewählt werden)
  - b. Betriebsfreie Zeiten sind gelb dargestellt (es kann nicht ausgewählt werden)
  - c. Bereits belegte Zeiträume sind violett dargestellt (es kann nicht ausgewählt werden)
  - d. Ausgewählter Bereich wird grün dargestellt

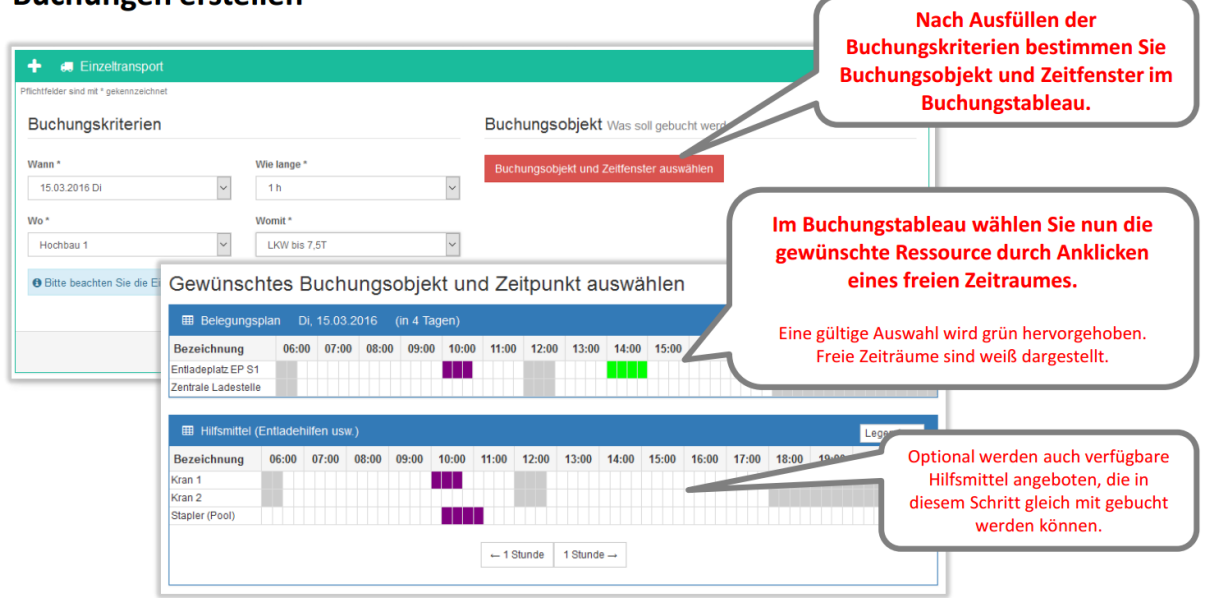

#### **Buchungen erstellen**

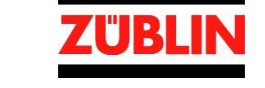

3. Je nach Buchungsart müssen die benötigten Pflichtfelder ausgefüllt werden, durch betätigen des Button "Eintragen" wird die Buchung erstellt.

| Generationsport                                                                                                    |                                                                                                    | Im Buchungsformular                                                                                                    |
|----------------------------------------------------------------------------------------------------|----------------------------------------------------------------------------------------------------|----------------------------------------------------------------------------------------------------|
| Printifier and m <sup>+</sup> personalized Buchungskriterian IIII 2001 0 0 1 1 1 0 0 0 0 0 0 0 0 0 0 0 0                                                                                                    | Buchungsobjekt Was sol gebucht werden<br>15.03.2016 1400.00 - 15.00.00<br>Zermahr Laterentle<br>Stopher (Ploog (Material/Gerag)<br>Rited Sol<br>Buchungsöbjekt und Zaffeinster auswähre                                                                                                    | sind je nach Buchungsart die benötigten<br>Pflichtfelder* auszufüllen.<br>Einige Felder können bereits von xitavis vorbelegt<br>werden. |
| Buchung Buchung  Status of Standardz - Like  Def Ad 73544 Callies of Standardz - Like  Def Ad 73544 Callies of Standardz - Like  Def Ad 73544 Callies of Standardz - Like  Def Ad 73544 Callies of Standardz - Like  Def Ad 74544 Callies of Standardz - Like  Def Ad 74544 Callies of Sta | Englanger* Dev 40 / 15051 Comes (1)  W + 0  Rapendepartner*  Nois: Dek  Content  Rapendepartner  Rapendepartner  Rapendepartne |                                                                                                    |
| Transport  Federine  Series Status Of Scheduler - Lister (2)  Federine Status Of Scheduler - Lister (2)  Federine Status Of Scheduler - Lister (2)  Federi | Ladegut Atuatitikege) Salaga Geboole Sistinga Or De Top Top Top Top Top Top Top Top Top Top                                                                                                    | Mittels Eintragen wird die<br>Buchung in xitavis erstellt.                                                                              |

4. Unter Buchungen und dort unter Verwalten können Sie Ihre Buchungen einsehen inkl. des Status der Buchung. Je nach Status kann die Buchung auch weiterhin bearbeitet werden.

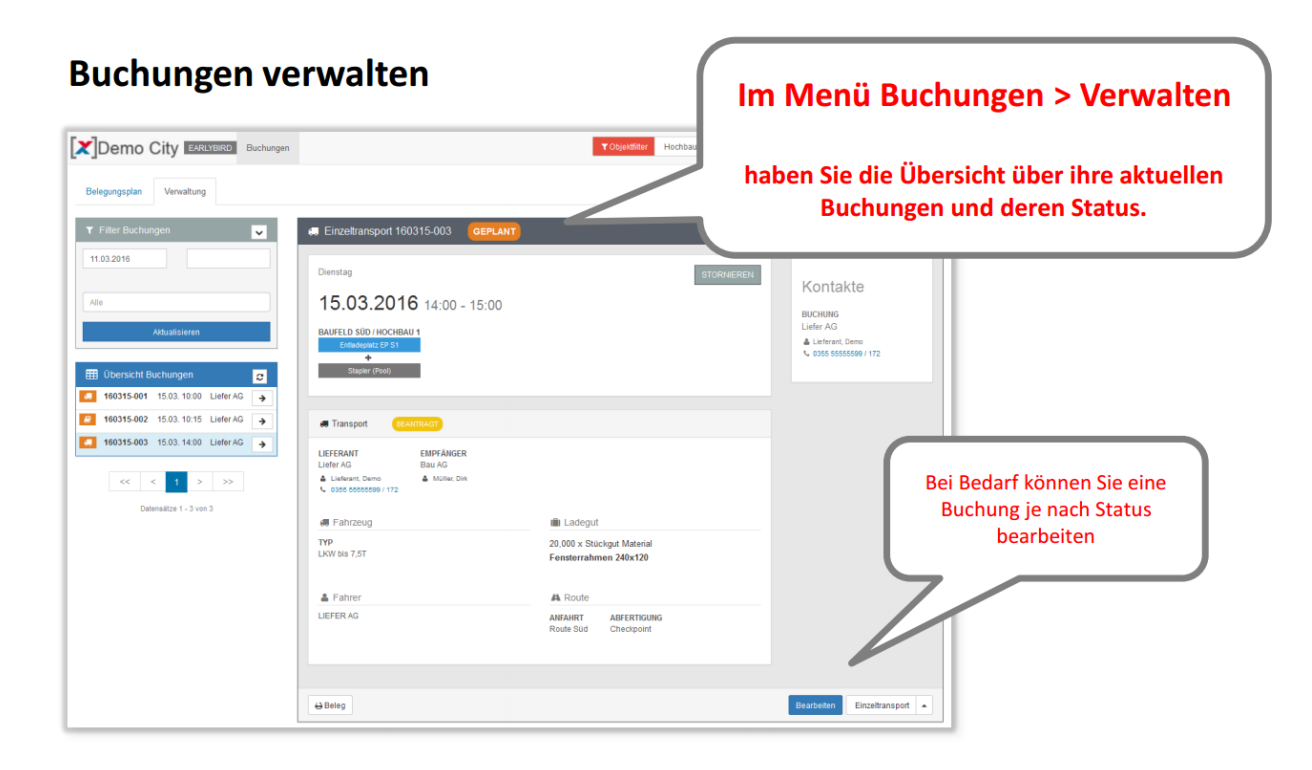

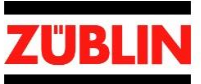

5. Die Buchungsbestätigung erhalten Sie per E-Mail inkl. PDF Dokument welches die wichtigsten Informationen zu der Lieferung enthält und gleichzeitig den Baustellen Zugang ermöglicht.

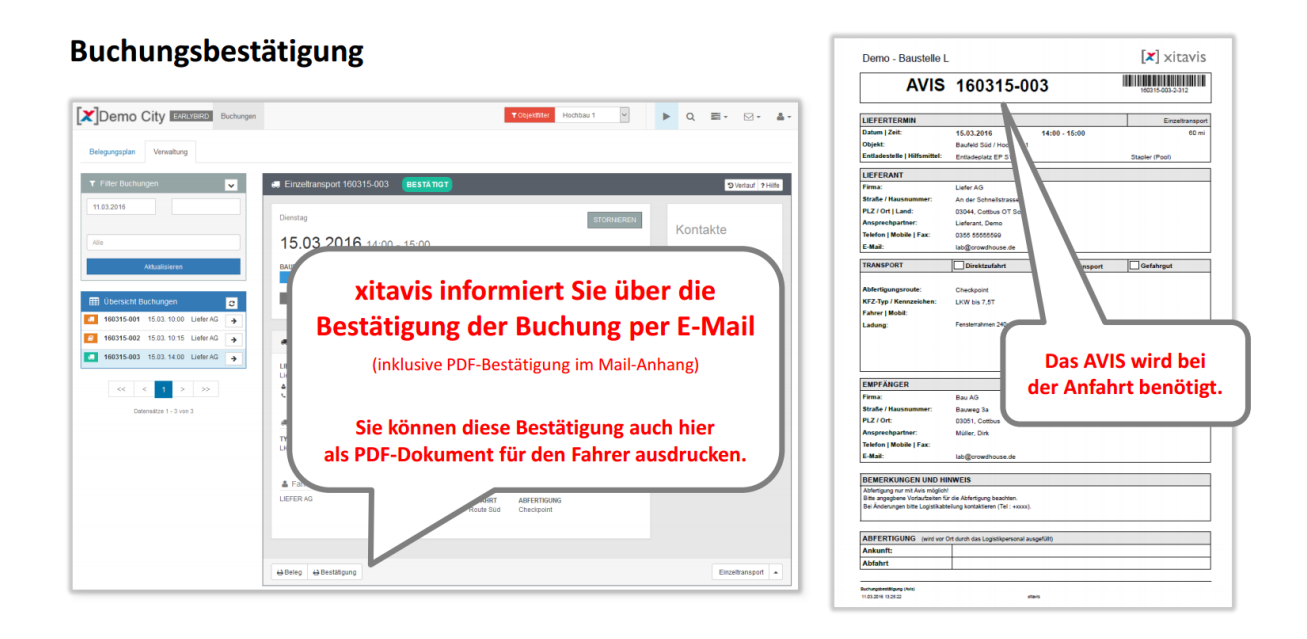